## LabCorp Requested Laboratory Tests Not Received (Windows 7)

When a lab request is not received by LabCorp, you generally just need to restart the **HyperSend** Service.

- 1) Go to the control panel
- 2) Open administrative tools
- 3) Open services
- 4) Click on Agent
- 5) Click restart
- 6) After the Agent service restarts, go back to the administrative tools
- 7) Open the Task Scheduler
- 8) Click the folder on the left side of the screen
- 9) Locate & right click the LabCorp task
- 10) Click Run

Wait 30 minutes and check with LabCorp if they have received the files.